## einuosiepels

## Bibliothek Suche im Online-Katalog

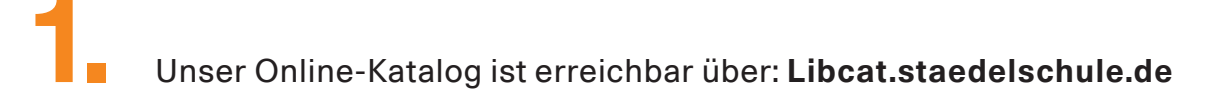

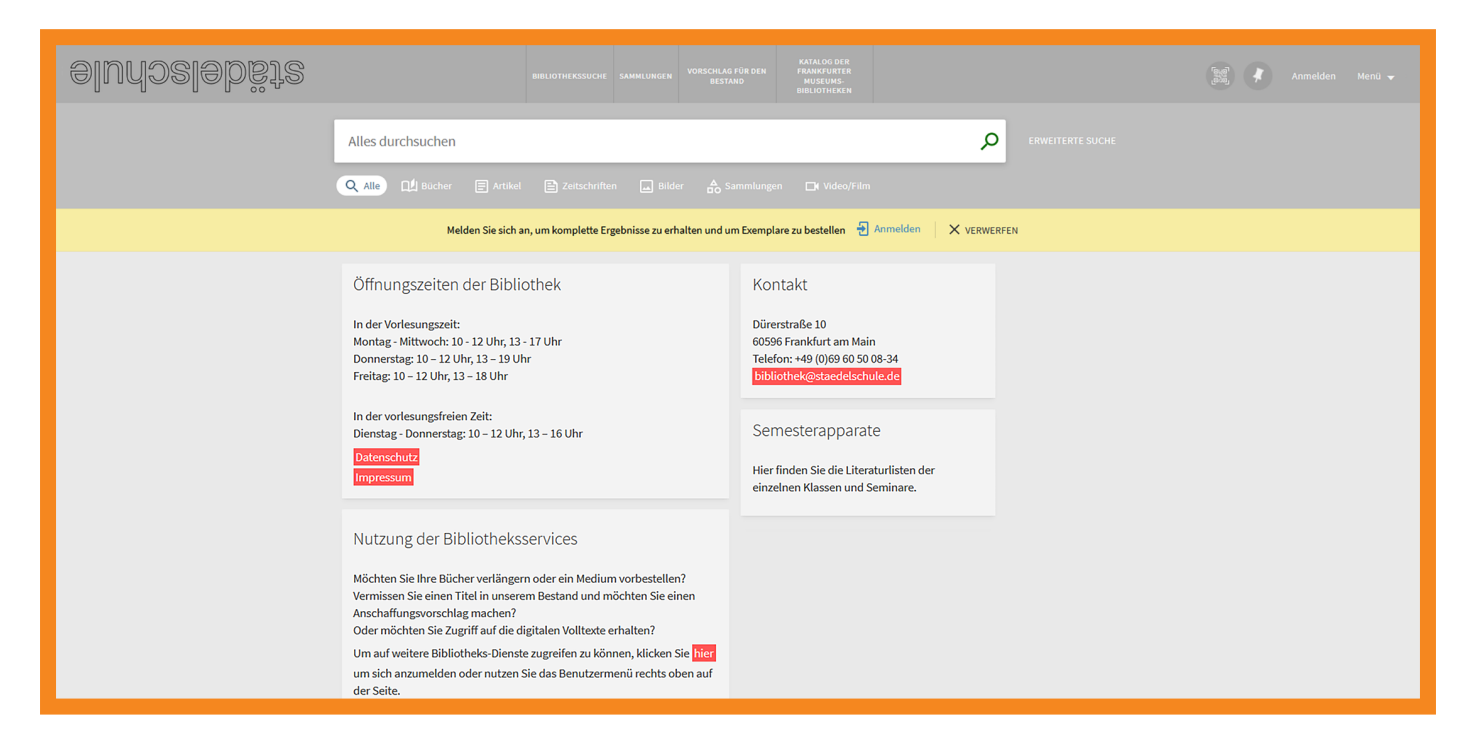

Gib ein Stichwort, einen Titel, eine Person oder einen Autor ein. Du kannst die Suche mit der Symbolleiste der Medientypen weiter filtern.

| Alles durchsuchen                                                            |  |
|------------------------------------------------------------------------------|--|
| 🔍 Alle 🔃 Bücher 📄 Artikel 📄 Zeitschriften 🗔 Bilder 🏠 Sammlungen 🗔 Video/Film |  |

Sobald du einen Suchbegriff eingibst, öffnet sich ein Dropdown Menü und du kannst den Suchbereich innerhalb unseres Bestandes eingrenzen.

|                             |       |                                                                                                    |                                                                                                    | KATALOG DER<br>FRANKFURTER<br>MUSEUMS-<br>BIBLIOTHEKEN                                                                                      |                                                                                                    |                                                                                                    |                                                                                                    |                                                                                                    |                                                                                                    |
|-----------------------------|-------|----------------------------------------------------------------------------------------------------|----------------------------------------------------------------------------------------------------|----------------------------------------------------------------------------------------------------|----------------------------------------------------------------------------------------------------|----------------------------------------------------------------------------------------------------|----------------------------------------------------------------------------------------------------|----------------------------------------------------------------------------------------------------|----------------------------------------------------------------------------------------------------|
| Ästhetik ×                  |       |                                                                                                    |                                                                                                    | o<br>م                                                                                                    | ERWEITERTE SUCHE                                                                                                    |                                                                                                    |                                                                                                    |                                                                                                    |                                                                                                    |
| Ästhetik 🕫 Alles            |       |                                                                                                    |                                                                                                    |                                                                                                    |                                                                                                    |                                                                                                    |                                                                                                    |                                                                                                    |                                                                                                    |
| Ästhetik 🕫 Physische Titel  |       |                                                                                                    |                                                                                                    |                                                                                                    |                                                                                                    |                                                                                                    |                                                                                                    |                                                                                                    |                                                                                                    |
| Ästhetik 🕫 Online Verfügbar |       |                                                                                                    |                                                                                                    |                                                                                                    |                                                                                                    |                                                                                                    |                                                                                                    | ERWERF                                                                                                    |                                                                                                    |
| Ästhetik 🕫 Seminarapparate  |       |                                                                                                    |                                                                                                    |                                                                                                    |                                                                                                    |                                                                                                    |                                                                                                    |                                                                                                    |                                                                                                    |
| ungszeiten der Biblic       | othek |                                                                                                    | Ко                                                                                                    | ntakt                                                                                                    |                                                                                                    |                                                                                                    |                                                                                                    |                                                                                                    |                                                                                                    |
|                             | tik   | RIBLIOTHEXSSUCHE<br>tik<br>k Ø Alles<br>k Ø Physische Titel<br>k Ø Online Verfügbar<br>k Ø Seminarapparate<br>ungszeiten der Bibliothek | معتمد معتمد معتم<br>معتمد معتمد معتمد معتمد معتمد معتمد معتمد معتمد معتمد معتمد معتمد معتمد معتمد معتمد معتمد معتمد معتمد معتمد معتمد معتمد معتمد معتمد معتمد معتمد معتمد معتمد معتمد معتمد معتمد معتمد معتمد معتمد معتمد معتمد معتمد معتمد معتمد معتمد معتمد معتمد معتم<br>معتمد معتمد م | BIELTOTHIPCSSOCHE SAMARLUNGEN VORGELIAATIB BIN   Likk K.Ø. Alles   K.Ø. Physische Titel   K.Ø. Seminarapparate   Jingszeiten der Bibliothek | BBLIOTHEXESSOCHE SAMAQUMEEN VOBBLICATIONE DIM PERLETATIONE DIM   titk FRANCUMEEN BBLIOTHEXESSOCHE BBLIOTHEXESSOCHE   titk K.Ø. Alles K.Ø. Physische Titel   k.Ø. Physische Titel K.Ø. Seminarapparate   ungszeiten der Bibliothek Kontakt | BIBLIOTHEXSUCHE SAMMLUNDEN VOISCULUE JAB DIN PRAVACUINATION   tik  >   k.p. Alles    k.p. Colline Verfügbar    k.p. Seminarapparate | IBBLIOTTIESSUCHE SAMALUMEER VORBCHLEUS JURK IBBLIOTTIESSUCHE   Itik × >   k Ø Alles     k Ø Alles     k Ø Seminarapparate | BBELOTTRESSUCHE SAMULURGEN VOISCULATE BESIG PARAME UBLET   titk × >    k.p. Alles      k.p. Alles      k.p. Alles      k.p. Seminarapparate | BIELIOTHRESSUCHE AMMELUNGEN VORCHUNGEN Plantoungen   tikk × > ERWEITERTE SUCHE   k po Alles   ERWEITERTE SUCHE   k po Alles   ERWEITERTE SUCHE   k po Alles      k po Allen Verfügbar      k po Seminarapparate |

Nachdem du eine Trefferliste erhalten hast, kannst du weiter nach Sprache, Erscheinungsjahr, Schlagwort usw. filtern.

Die Erweiterte Suche bietet zusätzliche Filtermöglichkeiten.

Um dich in dein Benutzerkonto einzuloggen, benutze den Anmelden Link rechts oben. Wenn Du externer Nutzer bist, benutze bitte den Login Externe Nutzer der Bibliothek. Benutzer-ID ist deine Email-Adresse. Ein Passwort bitte über Password zurücksetzen einmalig neu erstellen.

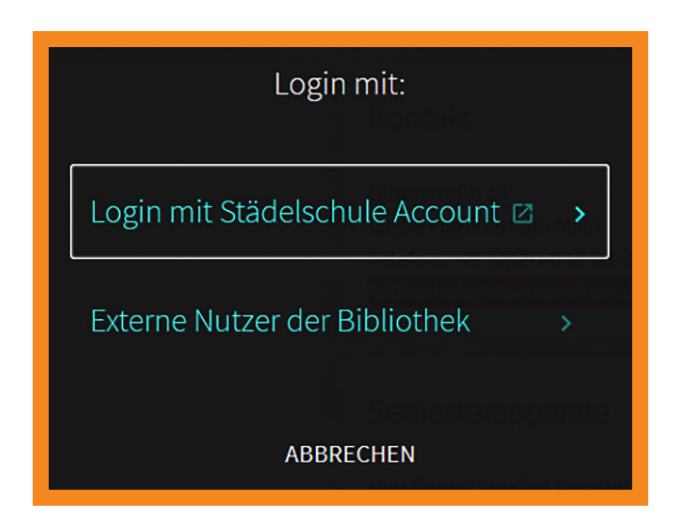

Über deine Bibliothekskarte kannst du deine Ausleihen und Vormerkungen überwachen. Außerdem kannst du Medien aus unserem geschlossenen Magazin vorbestellen, damit wir sie für dich in der Bibliothek bereitstellen können.

Bei Fragen zur Benutzung von Primo, kannst du dich gerne jederzeit an uns wenden: Persönlich in der Bibliothek oder über bibliothek@staedelschule.de.

3.

Hast du den gewünschten Titel nicht in unserem Bestand gefunden, dann kannst du eine Suche im Verbundkatalog der Frankfurter Museumsbibliotheken vornehmen. Der Katalog umfasst 17 Frankfurter Museumsbibliotheken.

| alunasiabista | NEUE SUCHE SAMMLUNGEN FRINKERUN<br>VORSCH                                                                                                    | NGS-<br>AG<br>JG<br>BIBLIOTI-EKEN                                                                                    | Anmelden Menü 🗸 |
|---------------|----------------------------------------------------------------------------------------------------|----------------------------------------------------------------------------------------------------|-----------------|
|               | Alles durchsuchen                                                                                                    |                                                                                                    |                 |
|               | Öffnungszeiten der Bibliothek<br>In der Vorlesungszeit:<br>Montag - Mittwoch: 10 - 12 Uhr, 13 - 17 Uhr<br>Donnerstag: 10 - 12 Uhr, 13 - 19 Uhr<br>Freitag: 10 - 12 Uhr, 13 - 18 Uhr<br>In der vorlesungsfreien Zeit:<br>Dienstag - Donnerstag: 10 - 12 Uhr, 13 - 16 Uhr | Kontakt<br>Dürerstraße 10<br>60596 Frankfurt am Main<br>Telefon: +43 (0)66 60 50 08-34<br>bibliothek@staeddschule.de |                 |

Neben gedruckten Medien bieten wir auch eine Vielzahl an digitalen Informationsressourcen über unseren Online-Katalog an.

Auf einen Großteil der E-Medien kannst du im IP-Bereich der Hochschule direkt ohne weiteres Login zugreifen.

Die Volltexte von ProQuest sind zusätzlich auch außerhalb der Hochschule zugänglich. Du kannst sie im Feld **Volltext-Verfügbarkeit** an der Bezeichnung *Ebook Central Perpetual, DDA and Subscription Titles* erkennen.

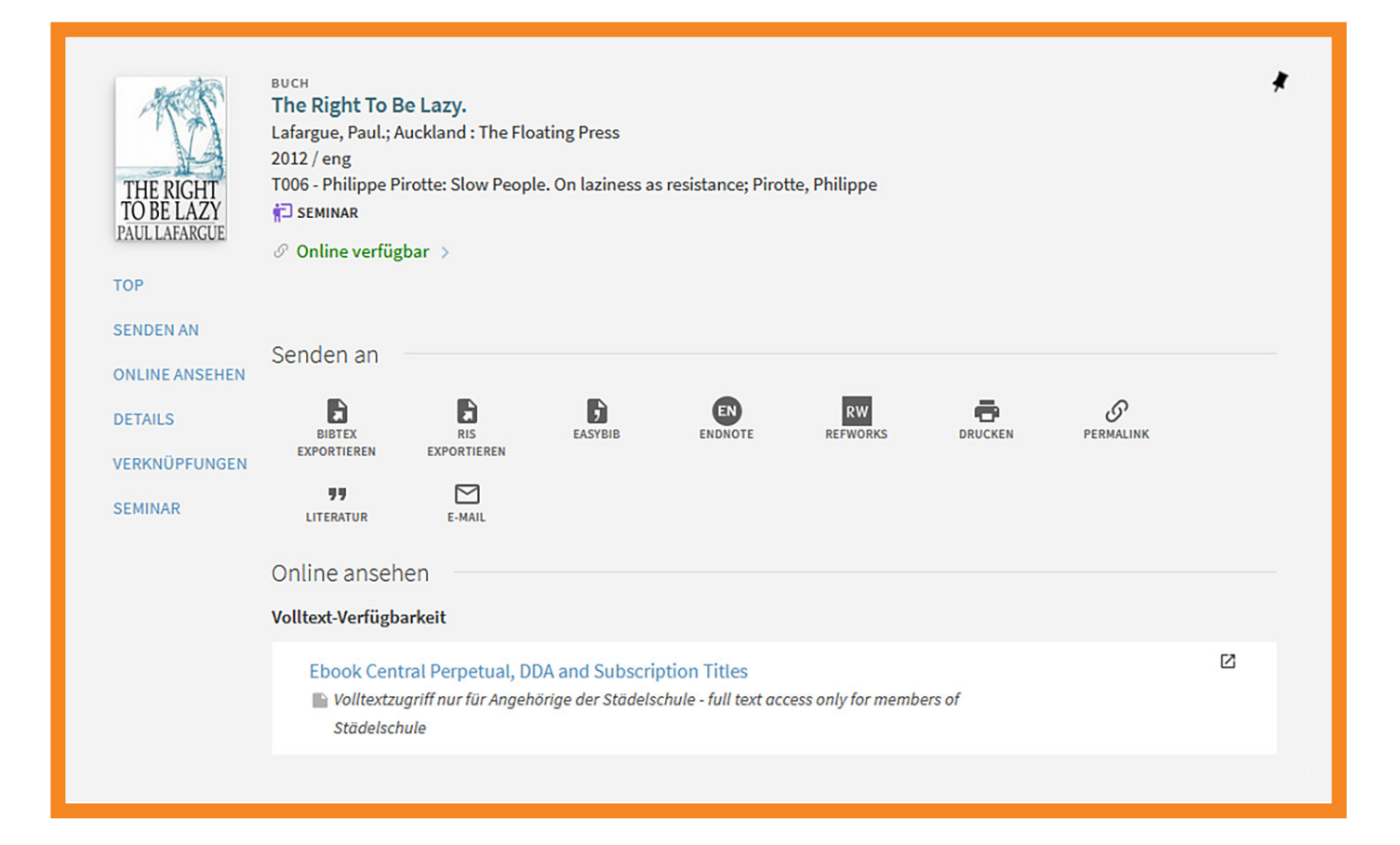

Möchtest du auf ProQuest Ebook Central von außerhalb der Hochschule zugreifen benötigst du:

- Ein Nutzerkonto in der Bibliothek der Städelschule.
- Anmeldung bei ProQuest Ebook Central: Beantrage mit Deiner Email-Adresse und einem Passwort ein neues Konto. Das Konto muss nun von der Bibliothek der Städelschule freigeschaltet werden.

Für weitere Hilfe bei der Beantragung des Kontos oder der Nutzung der Plattform, kannst Du Dich gerne an die Bibliothek wenden oder benutze die Hilfeseite von ProQuest Ebook Central.

| ProQuest<br>Ebook Central <sup>™</sup> |                                                                                                    |                                                                                                    |                                                                                                    | Suchen Bücherregal Einstellungen - ? Anmelden                                         |
|----------------------------------------|----------------------------------------------------------------------------------------------------|----------------------------------------------------------------------------------------------------|----------------------------------------------------------------------------------------------------|---------------------------------------------------------------------------------------|
| Anmelden                               |                                                                                                    |                                                                                                    |                                                                                                    | städelschule                                                                          |
|                                        | Bitte melden Sie sich<br>Eboo<br>EG<br>Vertrauenswürdige Inhalte<br>Lesen Sie wissenschaftliche<br>E-Books weltbekannter Verlage zu<br>den verschiedensten Themen | hier an, um die renom<br>k Central nutzen zu kö<br>E<br>Unterwegs<br>Suchen Sie auf Ihrem Notebook,<br>Tablet oder Smartphone nach<br>E-Books und laden Sie sie herunter,<br>um sie im Offline-Modus zu lesen | mierten E-Books der<br>nnen<br>Speichern und weiterleiten<br>Erstellen Sie Markierungen, Notzen<br>und Lesezeichen für später und<br>leten Sie Ihre<br>Rechercheregebnisse an andere | Anmelden<br>Email/Nutzername<br>Passwort<br>Benutzernamen<br>oder Passwort vergessen? |
|                                        | Neu bei Ebook Central?<br>Beantragen Sie Ihr kostenloses Konto.                                                                                                   |                                                                                                    | Verter                                                                                                    |                                                                                       |

Hochschule für Bildende Künste – Städelschule **Bibliothek** Dürerstraße 10, 60596 Frankfurt am Main, t +49 (0) 69 60 50 08-34, f +49 (0) 69 60 50 08-66 bibliothek@staedelschule.de